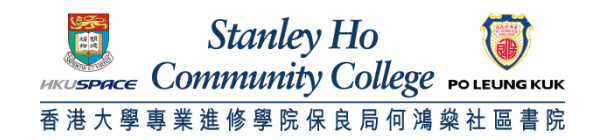

## Procedure to configure Windows Vista to support HPSHCC WiFi

1. Click Wireless Network icon in the system tray (located at bottom right corner). Click Connect to a network

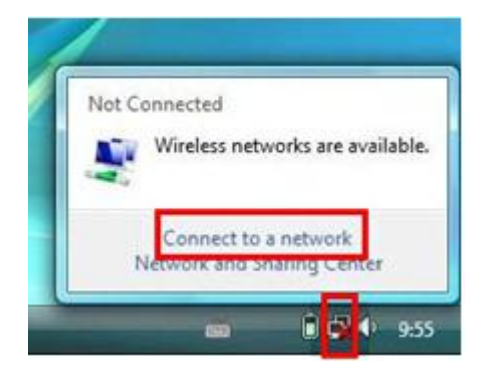

2. Select "HPSHCC WiFi". Click Connect

| Sh | ow All      | •                        |      |
|----|-------------|--------------------------|------|
| £  | HPSHCC WIFI | Security-enabled network | ltr. |
| 5  | PCCW        | Unsecured network        | ltre |
| 5  | HO HOME     | Security-enabled network | -11  |

3. Click "Enter/select additional log on information"

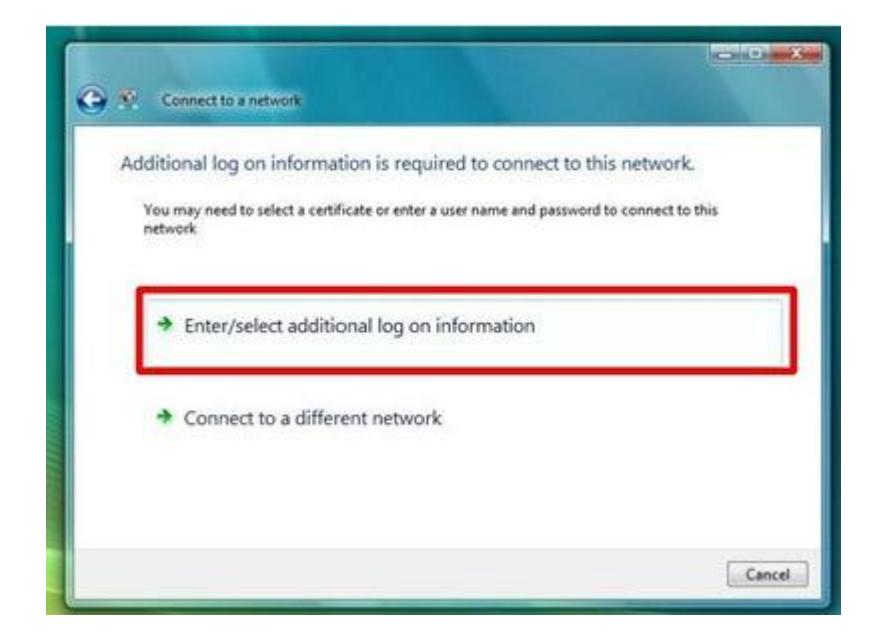

4. In the Enter Credentials window, enter your username and password. Click **OK**. A. For Student

Username: HPSHCC StudentID in the format of HPSHCCStudentID@hkuspace-plk.hku.hk Password: Login password of cyberstation

For first time student WiFi user, please login the CyberStation in HPSHCC campus and change password.

## B. For Staff

Username: Login ID of staff PC in the format of LoginIDofStaffPC@hkuspace-plk.hku.hk Password: Staff Intranet Password

| Additional lo          | Enter Credentials          | Drk.           |     |
|------------------------|----------------------------|----------------|-----|
| You may nee<br>network |                            | tto t          | his |
| ➔ Enter,               | User name:                 |                |     |
| 🕈 Conn                 | Password:<br>Logon domain: | for future use |     |
|                        | C K                        | Cancel         |     |

5. When "Connect to a network" windows pops up again, Click Enter/select additional log on information.

| dditional log on informa                   | tion is required to connect to this network.               |
|--------------------------------------------|------------------------------------------------------------|
| You may need to select a certif<br>network | icate or enter a user name and password to connect to this |
| <ul> <li>Entry indust addition</li> </ul>  |                                                            |
| <ul> <li>Enter/select addition</li> </ul>  | nallog on mormation                                        |
| Connect to a differ                        | ent network                                                |
|                                            |                                                            |

6. Make sure Root CA is "GeoTrust Global CA". Click View Server Certificate.

| Validate Server Certificate                                                                                                    |                                            |
|----------------------------------------------------------------------------------------------------|--------------------------------------------|
| The Root Certification Authority for the server's certificate is: GeoTrust<br>Global CA<br>If this is the correct certificate, click OK to connect and you will not see<br>this message again. Click CANCEL to drop connection. | o this network.<br>word to connect to this |
| Connect to a different network                                                                                                    |                                            |
|                                                                                                    | Cancel                                     |

7. Make sure Radius Server is "802.1x.hkuspace-plk.hku.hk". Click OK.

| Certificate Information                                    |                  |
|------------------------------------------------------------|------------------|
| Windows does not have enough informative this certificate. | ition to verify  |
|                                                            |                  |
|                                                            |                  |
|                                                            | -                |
| Issued to: 802.1x.hkuspace-plk.hku.h                       | k                |
| Issued by: GeoTrust DV SSL CA                              |                  |
| Valid from 26/8/2012 to 29/8/2016                          |                  |
|                                                            |                  |
| 1                                                          |                  |
|                                                            | Issuer Statement |

8. Click OK

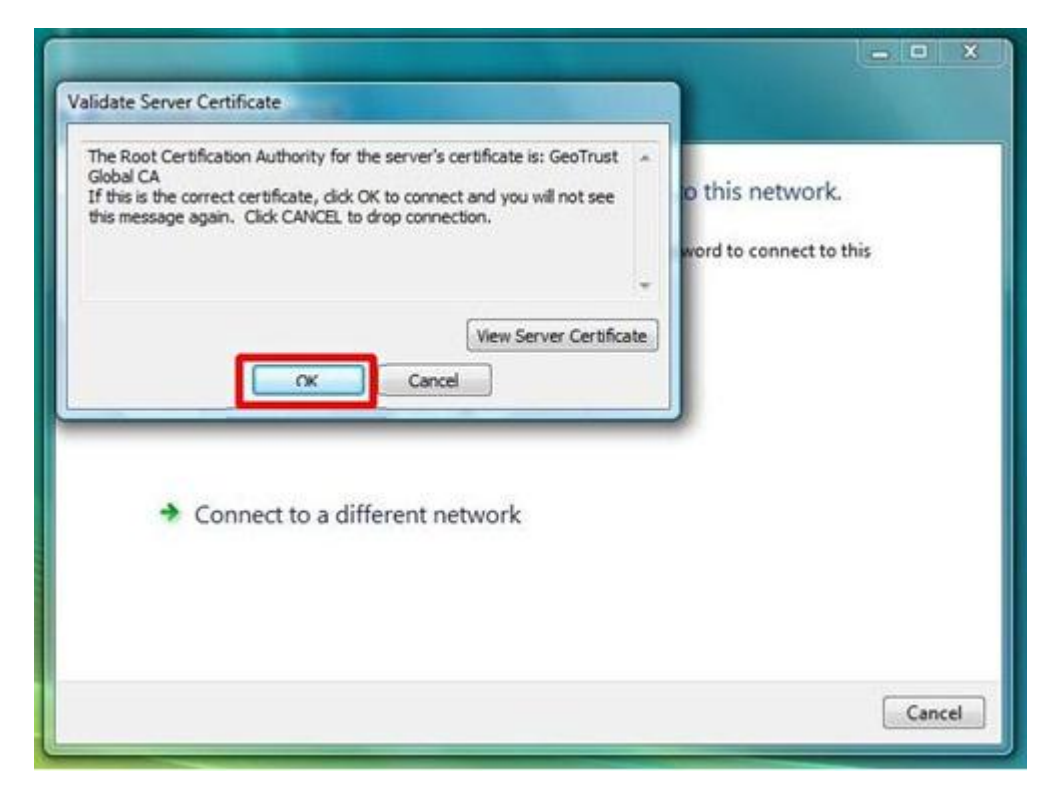

9. And it is successfully connected.

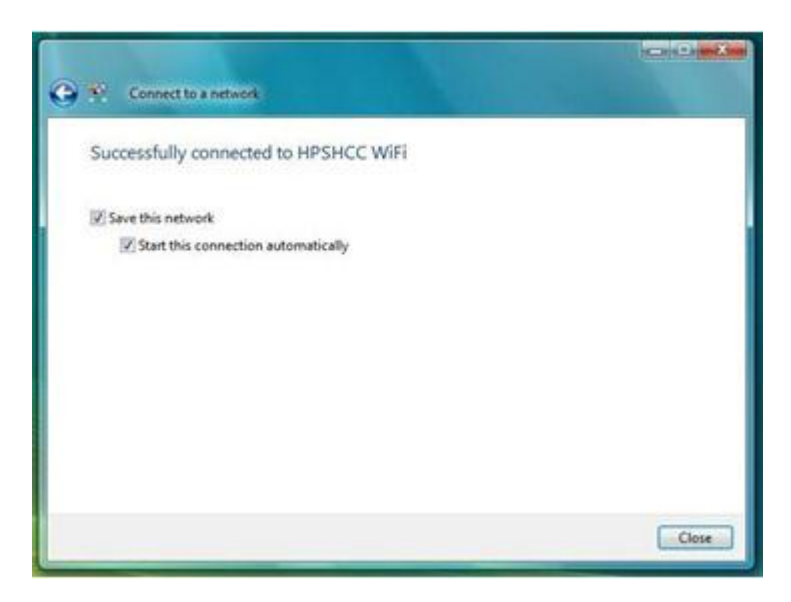

END